## **New Account Code Function**

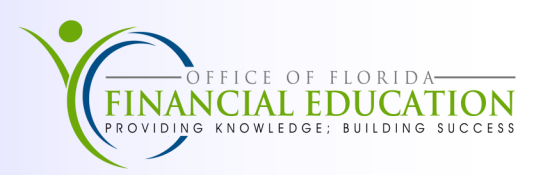

The New Account Code (NA) function is available for a brief time after the Executive Office of the Governor (EOG) has approved the appropriations and the codes have been entered into the Legislative Appropriations System/Planning, Budgeting System (LAS/PBS). When an agency receives an appropriation to a new fund or new category, the new 29-digit account code must be established on the Account Description File before it can be used. The following 3 step process allows agencies to convert LAS/PBS codes to the new 29-digit account code.

To access the NA function; from the State CFO Mini or main menu in FLAIR, complete the following steps:

- 1. Input NA in the TYPE field.
- 2. Press Enter. The New Account Code Inquiry Request screen will display.

| NAIR   |          | NEW ACCOU      | NT COD | E INQU | IRY REQUE | ST  | 05/15/2 | 017 | 10:24:38 |
|--------|----------|----------------|--------|--------|-----------|-----|---------|-----|----------|
|        | SEL      |                |        |        |           |     |         |     |          |
| Step 1 | x        | LAS/PBS CODE   | SF     | FID    | BE        | CAT | YR      |     |          |
| Step 2 | x        | ACCOUNT CODE   | L1     | GF     | SF FID    | BE  | IBI     | CAT | YR       |
| Step 3 | <u>x</u> | NEW ACCOUNT CO | DE PRO | CESSED | )         |     |         |     |          |

Three options are available from this screen. You will access this screen to perform Steps 1 through 3 stated below.

**Step 1 - LAS/PBS CODE**—Use this option to convert LAS/PBS codes to 29-digit FLAIR account codes for appropriation Categories.

**Step 2 - ACCOUNT CODE**—Use this option to add additional IBI and revenue category codes to newly created FLAIR account codes.

**Step 3 - NEW ACCOUNT CODES PROCESSED**—Use this option to approve converted account codes. Once approved the account codes will be reviewed and approved by the Division of Accounting & Auditing (A&A).

## Step 1

85

00

2

LAS/PBS codes must be converted to FLAIR account codes before they can be used. To convert the LAS/PBS codes:

- 1. In the SEL field on the line for LAS/PBS CODE, input X or leave blank and press Enter.
- 2. Update the following fields with correct FLAIR codes as needed

131 000 85500300 00

|      |    | GA<br>Fu<br>In | AAFR Fund<br>Ind Identifie<br>ternal Budg | r<br>et Indicator |        | Year<br>Opera<br>Site | ting Le    | evel Organ | nization |       |     |        |     |
|------|----|----------------|-------------------------------------------|-------------------|--------|-----------------------|------------|------------|----------|-------|-----|--------|-----|
| NAU1 |    |                | LAS/PE                                    | 3S ACCOU          | NT COD | DE - UPDAT            | Ē          |            | 5/3      | 15/20 | )17 | 10:25  | :26 |
|      |    |                |                                           |                   |        |                       |            |            |          | PRL   |     |        |     |
| L1   | GF | SF             | FID                                       | BE                | IBI    | CAT                   | <u>R</u> O | LO         | SITE     | IND   | SHO | RT DES | C   |
| 85   | 00 | 1              | 000 000                                   | 852001            | 00 00  | 010000 0              | 00 8       | 5 0000     |          | Υ     | SAL | ARIES  |     |
| 85   | 00 | 1              | 000 000                                   | 5 852001          | 00 00  | 040000 0              | 0 8        | 5 0000     |          |       | EXP | ENSES  |     |
| 85   | 00 | 1              | 000 000                                   | ) 853504          | 00 00  | 140047 1              | 6 8        | 5 0000     |          |       | WAT | ER PRO | J   |
| 85   | 00 | 2              | 021 000                                   | ) 852001          | 00 00  | 010000 (              | 00 8       | 5 0000     |          | Y     | SAL | ARIES  |     |

103886 00

85 0000

Once all fields have been updated, press **Enter**. All fields will be edited against the Title Files to verify the codes are valid. The 29-digit FLAIR account code will be edited against the Account Description File to validate it is not a duplicate.

GREENWAYS

## Step 2

Once the appropriations account codes are established, use the ACCOUNT CODE option to update the account code or add additional IBI and revenue categories.

Three types of updates are available on this screen:

- New Account Code Update—Update the converted FLAIR account code using the UPD field
- New IBI Account Code Add—Add one or more internal budget indicators to a FLAIR account code using the IBI field
- New Revenue Account Code Add—Add one or more revenue categories to a FLAIR Account code using the REV field

Note: These updates must be made before the agency uses the New Account Codes Processed option.

To inquire into an account code that has not been approved, complete the following steps:

- 1. Input **M** or **X** in the **SEL** field, or leave the field blank.
- 2. Press Enter.
- 3. Input X in the space below UPD, IBI, or REV, depending on the type of update.
- 4. Press Enter.
- 5. Update the necessary fields by typing the correct information over the displayed information.
- 6. Press Enter.

| NAI3                                               | NEW ACCOUNT CODE - IN                                                                                                    | QUIRY                                                                                                    | 5/15/2017 10:32:41                                              |
|----------------------------------------------------|----------------------------------------------------------------------------------------------------|----------------------------------------------------------------------------------------------------|-----------------------------------------------------------------|
| UPD -ADD- L1 GF<br>IBI REV                         | SF FID BE IBI CAT                                                                                                    | YR OLO SITE                                                                                                    | PRL SHORT DESC<br>IND                                           |
| 85 10<br>85 10<br>85 10<br>85 10<br>85 20<br>85 20 | 1 000123 85200100 00 010000<br>1 000123 85200100 00 040000<br>1 000123 85350400 00 140047<br>2 021003 85200100 00 010000<br>2 131076 85500300 00 103886 | $\begin{array}{ccccc} 00 & 850000 & 00 \\ 00 & 850000 & 02 \\ 16 & 850000 & 00 \\ 00 & 850000 & 00 \\ 00 & 850000 & 00 \end{array}$ | Y SALARIES<br>EXPENSES<br>WATER PROJ<br>Y SALARIES<br>GREENWAYS |

## Step 3

After all new IBI and category combinations have been added, use the NEW ACCOUNT CODE PROCESSED option to approve the new codes. This approval will allow A&A to see the pending codes the next day. A&A will review and approve the new codes.

To access new codes for approval, from the New Account Code Inquiry Request Screen;

- 1. Input **X** in the **SEL** field, or leave the field blank.
- 2. Press Enter. FLAIR will display the New Account Code Confirmation Screen.
- 3. In the space provided, input **X** to confirm that new account codes are ready for review.
- 4. Press Enter. FLAIR will display the New Account Code Inquiry Request Screen.

| NAU4                | NEW ACCOUNT CODE CONFIRMATION   | 05/15/2017 | 10:42:35 |
|---------------------|---------------------------------|------------|----------|
| PLEASE ENTER 'X' TO | CONFIRM THAT                    |            |          |
| THIS AGENCY HAS UPD | ATED THE NEW ACCOUNT CODE (S)   | x          |          |
|                     |                                 |            |          |
|                     |                                 |            |          |
| DIVISION OF ACCOUNT | ING & AUDITING WILL BE NOTIFIED | THAT       |          |
| THIS AGENCY HAS UPD | ATED THE NEW ACCOUNT CODE (S)   |            |          |
|                     |                                 |            |          |

A&A will be electronically notified of the confirmation during nightly processing. After new codes are reviewed and approved, the codes are added to the FLAIR Account Description File through nightly processing and will be available the following day.